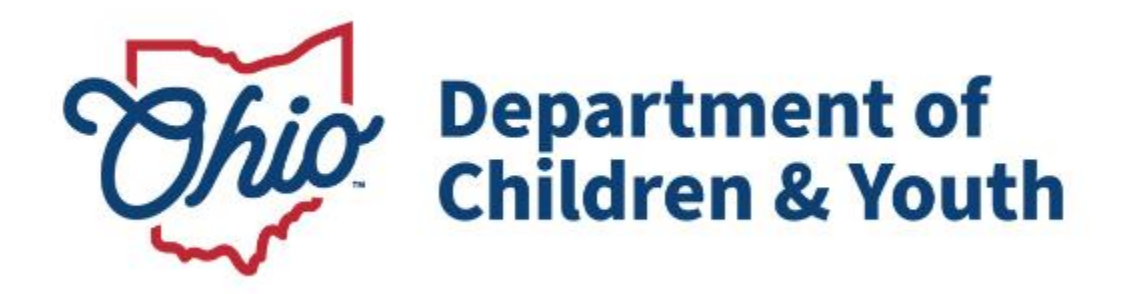

# **Knowledge Base Article**

## **Table of Contents**

| Overview                                      | . 3 |
|-----------------------------------------------|-----|
| Navigating to the Provider Invoicing Screen   | . 3 |
| Understanding the Declined Invoices Screen    | . 3 |
| Understanding the Unprocessed Invoices Screen | .4  |
| Creating an Invoice                           | . 5 |
| Linking a Service Authorization               | .7  |
| Understanding the Line Items Details Screen   | . 9 |
| Processing Line Items                         | 12  |

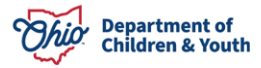

#### **Overview**

This knowledge base article discusses the **Provider Invoices** functionality detailing the steps to create and submit Invoices including linking a provider to the invoice and selecting service authorizations associated to the provided services. It will also discuss withdrawing invoices that have been submitted.

## Navigating to the Provider Invoicing Screen

From the Ohio SACWIS Home Page:

1. Click the Financial Tab.

| Но       | Home Intake  |          | ake         |         | Case       | Provider                          | Financial | Administration |
|----------|--------------|----------|-------------|---------|------------|-----------------------------------|-----------|----------------|
| Workload | Action Items | Services | Eligibility | Payment | Benefits S | Statistical & Expenditure Reports | Invoicing |                |

The sub-menu of tabs will change to financially related issues.

2. Click the **Invoicing** tab

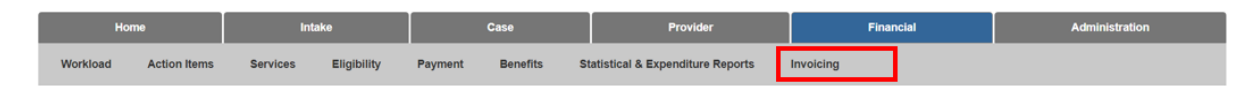

The left navigation pane appears.

3. Click **Invoicing** in the navigation pane.

|                 | Home         | Intake   |             |         | Case     | Provider                          |           | Financial | Administration |
|-----------------|--------------|----------|-------------|---------|----------|-----------------------------------|-----------|-----------|----------------|
| Workload        | Action Items | Services | Eligibility | Payment | Benefits | Statistical & Expenditure Reports | Invoicing |           |                |
| <>              |              |          |             |         |          |                                   |           |           |                |
| Invoicing       |              |          |             |         |          |                                   |           |           |                |
| Review Involces |              |          |             |         |          |                                   |           |           |                |
| Search Invoices |              |          |             |         |          |                                   |           |           |                |

The **Declined Invoices** tab screen appears, displaying any Invoice Line Items that have a Status of Declined for Rework.

#### **Understanding the Declined Invoices Screen**

- Upon navigation to this screen, all Invoice Line Items that have a status of Declined for Rework will display, sorted by Invoice Date in ascending order.
- A search can be completed with the specific Inovice number to filter the results to that invoice.
- Select **edit** to be taken to the Line Item Details screen. Review the reason the Line Item was Declined for Rework and make any necessary adjustments/corrections.
- Select **Withdraw** to be taken to the Line Item Details screen to withdraw the Line Item.

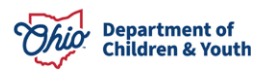

4. Click the Unprocessed Invoices tab.

|                                                 | Home           | Intake              |                       |              | Case     | Provider                          | Financial | Administration |
|-------------------------------------------------|----------------|---------------------|-----------------------|--------------|----------|-----------------------------------|-----------|----------------|
| Workloa                                         | d Action Items | Services            | Eligibility           | Payment      | Benefits | Statistical & Expenditure Reports | Invoicing |                |
| Invoicing     Review Invoice     Search Invoice | 5              | Declined Im         | roices Unproces       | sed Invoices | -        |                                   |           |                |
|                                                 |                | Invoice I<br>Filter | Number:<br>Clear Form |              |          |                                   |           |                |
|                                                 |                | Invoice             | Records               |              |          |                                   |           |                |
|                                                 |                | There a             | re no Declined        | Invoices for | Review.  |                                   |           |                |

#### **Understanding the Unprocessed Invoices Screen**

The Unprocessed Invoices tab screen appears.

- Upon navigation to this screen, all Invoice Line Items that have a Status of Unprocessed will display by Invoice Number in ascending order.
- A search can be completed with the specific Inovice Number to filter the results to that Invoice.
- Clicking Create Invoice will navigate the user to the Create Invoice Screen to create an Invoice.
- Clicking Process Line Items will navigate the user to the Process Line Items screen to submit Invoice Line Items for review/approval.
- Clicking edit next to the Invoice Number will navigate the user to the Create Invoice screen to modify the associated Invoice.
- Clicking edit next to the Line Item Number will navigate the user to the Line Item Details screen to modify the Line Item.
- Clicking the trashcan will delete the Line Item.
- 5. Click, Create Invoice.

| Invoicing       | Declined Invoices Unprocessed Invoices |
|-----------------|----------------------------------------|
| Search Invoices | Invoice Filter Criteria                |
|                 | Invoice Number: Filter Clear Form      |
|                 | Invoice Records                        |
|                 | Create Invoice Process Line Items      |
|                 | There are no Unprocessed Invoices.     |

The Create Invoice screen appears.

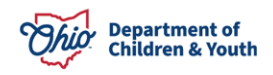

#### **Creating an Invoice**

- The user can start building an Invoice by entering the Invoice Number and Invoice Date, and then linking a Provider and Service Authorization(s).
- After linking a Provider and selecting Service Authorization(s), the screen will display each Service Authorization as a Line Item to be numbered. Service Authorizations can be selected multiple times to reflect the number of Service Dates for the Person and Provider.
- 1. Enter the **Invoice Number**.
- 2. Enter the **Invoice Date**.
- 3. Enter a **Provider Name**, or **Provider ID**.
- 4. Click, Search Provider.

The system will conduct a wildcard search to find all Providers based on the entered filter criteria.

| Create Invoice           |    |                 |
|--------------------------|----|-----------------|
| Invoice Details          |    |                 |
| Invoice Number: *        |    | Invoice Date: " |
| Service Provider Details |    |                 |
| Provider Name:           | OR | Provider ID:    |
| Search Provider          |    |                 |

The **Provider Search** screen appears, displaying the search results.

5. Click, **select** beside the relevant **Provider Name/ID**.

| Provider Search                     |    |                         |
|-------------------------------------|----|-------------------------|
| Search Criteria                     |    |                         |
| Provider Name:<br>Buckeye<br>Search | OR | Provider ID:            |
| Provider Search Results             |    |                         |
|                                     |    |                         |
| Provider Name / ID                  |    | Current Primary Address |
| select The Buckeye Ranch /          |    |                         |

The **Create Invoice** screen appears, displaying Provider information in the **Service Provider Details** grid.

6. Click, Select Service Authorization.

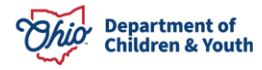

#### Note:

- Clicking **Save** will create the Invoice and return to the Unrpocessed Invoices screen.
- Clicking **Save and Add Another** will save the Invoice and create a new Invoice.

| Create Invoice                                |      |                    |         |  |
|-----------------------------------------------|------|--------------------|---------|--|
| Invoice Details                               |      |                    |         |  |
| Invoice Number: *                             |      | Invoice D          | Date: * |  |
| 200000000                                     |      | 06/30/             | V/2021  |  |
|                                               |      |                    |         |  |
| Service Provider Details                      |      |                    |         |  |
| Service Provider / ID:<br>The Buckeye Ranch / |      |                    |         |  |
| Change Provider                               |      |                    |         |  |
|                                               |      |                    |         |  |
| Service Authorization Details                 |      |                    |         |  |
| No Service Authorizations have been selected. |      |                    |         |  |
| Select Service Authorization                  |      |                    |         |  |
|                                               |      |                    |         |  |
|                                               | Save | Save & Add Another | Cancel  |  |

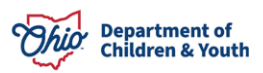

The Select Service Authorization screen appears.

#### Linking a Service Authorization

Upon navigation to the **Select Service Authorization** screen, the system will display all Service Authorizations associated to the selected Provider with Services that are able to be invoiced by the logged in user's agency.

- 1. Place a checkmark in the check box beside the relevant service authorization(s).
  - a. If you would like to select all Service Authorizations, select the checkbox in the column header.
- 2. Click, Select.

| Currently displaying all non-end dat           | ted Service Authorization | s. Enter filter criteria to find any c                                              | losed Service A     | uthorizations.                         |          |                                                                                       |
|------------------------------------------------|---------------------------|-------------------------------------------------------------------------------------|---------------------|----------------------------------------|----------|---------------------------------------------------------------------------------------|
| Name:                                          |                           |                                                                                     | OR                  | Person ID:                             |          |                                                                                       |
| First Name                                     | Last Name                 |                                                                                     |                     |                                        |          |                                                                                       |
| Service Auth Begin Date:                       | Service Aut               | th End Date:                                                                        |                     |                                        |          |                                                                                       |
|                                                |                           |                                                                                     |                     |                                        |          |                                                                                       |
| Filter                                         |                           |                                                                                     |                     |                                        |          |                                                                                       |
| Filter ervice Authorizations Service Auth ID   | Person Name / ID          | Service Descripti                                                                   | on / ID             | Begin Date                             | End Date | Title IV-E Agency                                                                     |
| Filter ervice Authorizations Service Auth ID I | Person Name / ID          | Service Descripti                                                                   | on / ID<br>T)       | Begin Date<br>06/01/2021               | End Date | Title IV-E Agency<br>County Job and Family Services                                   |
| Filter ervice Authorizations Service Auth ID I | Person Name / ID          | Service Descripti<br>Functional Family Therapy (FF<br>Functional Family Therapy (FF | on / ID<br>T)<br>T) | Begin Date<br>06/01/2021<br>05/01/2021 | End Date | Title IV-E Agency<br>County Job and Family Services<br>County Job and Family Services |

The **Create Invoice** screen appears, displaying the Service Authorization.

- 3. Enter a Line Item Number.
- 4. Click, Save.

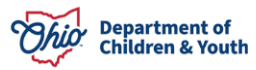

| Create Invoice                                |                                   |                 |             |                     |                |                  |   |
|-----------------------------------------------|-----------------------------------|-----------------|-------------|---------------------|----------------|------------------|---|
| Invoice Details                               |                                   |                 |             |                     |                |                  |   |
| Invoice Number: *                             |                                   |                 | 06/0        | e Date: *<br>3/2021 |                |                  |   |
| Service Provider Details                      |                                   |                 |             |                     |                |                  |   |
| Service Provider / ID:<br>Buckeye Ranch, Inc. |                                   |                 |             |                     |                |                  |   |
| Service Authorization Details                 |                                   |                 |             |                     |                |                  |   |
| Select Service Authorization                  |                                   |                 |             |                     |                |                  |   |
| ervice Authorization Details                  |                                   |                 |             |                     |                |                  |   |
| Select Service Authorization                  |                                   |                 |             |                     |                |                  |   |
| ervice Authorization Details                  |                                   |                 |             |                     |                |                  |   |
| Select Service Authorization                  |                                   |                 |             |                     |                |                  |   |
| ervice Auth Person Name / ID<br>ID            | Service Description / ID          | Begin<br>Date   | End<br>Date | Title               | IV-E Agency    | Line Item Number |   |
|                                               | Functional Family Therapy (FFT) / | 06/01/2021      |             | Services            | Job and Family | 0000001          | Û |
|                                               | Functional Family Therapy (FFT) / | 06/01/2021      |             | Services            | Job and Family | 0000002          | 8 |
|                                               |                                   |                 |             |                     |                |                  |   |
|                                               | Save                              | Save & Add Anol | ther C      | ancel               |                |                  |   |

The Unprocessed Invoices tab screen appears.

- 5. Click the **Invoice Line Items** drawer to expand the screen and display existing Line Item information.
- 6. Once the drawer is expanded, select **edit** beside the relevant **Line Item Number**.

| Invoicing     Search Invoices | Declined Invoices Unprocessed Invoices |
|-------------------------------|----------------------------------------|
|                               | Invoice Filter Criteria                |
|                               | Invoice Number:                        |
|                               | Filter Clear Form                      |

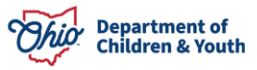

| Invoi                             | Invoice Records                                |                  |                                                  |               |                      |   |  |  |  |  |  |
|-----------------------------------|------------------------------------------------|------------------|--------------------------------------------------|---------------|----------------------|---|--|--|--|--|--|
| Create Invoice Process Line Items |                                                |                  |                                                  |               |                      |   |  |  |  |  |  |
|                                   | Invoice Number Invoice Date Provider Name / ID |                  |                                                  |               |                      |   |  |  |  |  |  |
| edit                              | Test COE2                                      | 06/03/2021       | Buckeye Ranch, Inc.                              |               |                      | Ŀ |  |  |  |  |  |
|                                   | Invoice Line Items                             | ]                |                                                  |               |                      |   |  |  |  |  |  |
|                                   | Line Item<br>Number                            | Person Name / ID | Service<br>Service Date                          | Cost<br>Total | Prevention<br>Amount |   |  |  |  |  |  |
|                                   | edit 0000002                                   |                  | Functional Family Therapy<br>(FFT)               | \$0.00        | \$0.00               | â |  |  |  |  |  |
|                                   | edit 0000001                                   |                  | Functional Family Therapy<br>(FFT)<br>08/02/2021 | \$0.00        | \$0.00               | 盦 |  |  |  |  |  |
|                                   | Totals                                         |                  |                                                  | \$0.00        | \$0.00               |   |  |  |  |  |  |

The Line Item Details screen appears.

#### **Completing the Line Items Details Screen**

**Important:** When completing a Line Item Detail, the system will conduct a check to identify any duplicate Line Items based on the following being the same:

- Service Date
- Recipient ID
- Service ID

If a Line Item already exists in the system for the same Provider, Service Recipient, Service and Date of Service, the system will display the following warning message to let you know of a possible duplicate: **Please confirm the Line Item you are completing is not a duplicate prior to submitting to the IV-E Agency.** 

- 1. Enter the **Date of Service**.
- 2. Enter the Units.
- 3. Click Calculate.

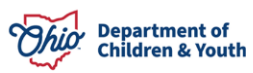

| Line Item Details                                   |                                                |                                 |
|-----------------------------------------------------|------------------------------------------------|---------------------------------|
| INVOICE NUMBER: 00000000                            | PROVIDER NAME / ID: ProviderN                  | lame / 00000000                 |
| Line Item Details                                   |                                                |                                 |
| Line Item Number: * 00000001                        |                                                |                                 |
| Service Recipient Details                           |                                                |                                 |
| Person Name / ID:<br>Lastname, Firstname / 00000000 |                                                |                                 |
| Service Details                                     |                                                |                                 |
| Service:<br><service></service>                     | Service Auth Dates:<br>MM/DD/YYYY - MM/DD/YYYY | Title IV-E Agency<br>AgencyName |
| Date of Service: *                                  |                                                |                                 |

# When the Service is Multisystemic Therapy (MST) or Functional Family Therapy (FFT)

• If Service Covered by Medicaid is **Yes**, upon calculate, the system will set the Medicaid Covered Amount to equal the Cost Total.

| 2.5.1.1.1 If Service | e Covered By Medicaid is | SYes Screen Prototype: |
|----------------------|--------------------------|------------------------|
|----------------------|--------------------------|------------------------|

| Payment Breakdown                      |        |  |  |
|----------------------------------------|--------|--|--|
| Cost Total:                            | \$0.00 |  |  |
| Medicaid Covered Amount:               | \$0.00 |  |  |
| Prevention Services Total Cost Amount: | \$0.00 |  |  |
|                                        |        |  |  |

• If Service Covered by Medicaid is **No**, the system will take the Total Cost Amount and subtract amounts covered by other funding sources to calculate the Prevention Services Total Cost Amount.

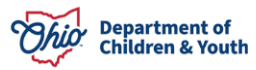

#### 2.5.1.1.2 If Service Covered By Medicaid is No:

| Payment Breakdown                                                              |                            |                        |  |
|--------------------------------------------------------------------------------|----------------------------|------------------------|--|
| Cost Total:<br>Service Cost (Maintenance):<br>Operating Cost (Administration): | \$0.00<br>\$0.00<br>\$0.00 |                        |  |
| Private Insurance Covered Amount:                                              | \$                         |                        |  |
| Other State Funding Covered Amount:                                            | \$                         | State Funding Source   |  |
| Other Federal Funding Covered Amount:                                          | \$                         | Federal Funding Source |  |
| Other Funding Covered Amount:                                                  | \$                         | Other Funding Source   |  |
| Calculate Prevention Services Cost                                             |                            |                        |  |

#### When the Service is Healthy Families America (HFA) or Parents as Teachers (PAT)

- Upon clicking Calculate, the system will take the Total Cost Amount and subtract amounts covered by other funding sources to calculate the Prevention Services Total Cost Amount.
- If Service covered by ODH is yes, Health Total Cost Amount will equal the Prevention Services Cost Amount minus the federal reimbursement (FMAP).

#### When the Service is Ohio START

- Upon clicking Calculate Prevention Services Cost, the system will look at the Eligibility Details to determine if the service will be covered by Ohio START or Prevention Services. If the youngest child within Eligibility Details is 6 or older or if the Medicaid Covered Amount is more than \$0, the START Total Cost Amount will equate the Cost Total minus any amounts entered for other funding sources.
- If the youngest child within Eligibility Details is younger than 6, or if the Medicaid Covered Amount is blank or \$0. The Prevention Services Total Cost Amount will equal the Cost Total minus any amounts entered for other funding sources.
- 1. Enter the Line Item Number.
- 2. Enter the **Date of Service**.
- 3. Click, Save.

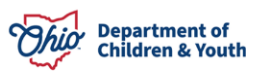

| ine Item Details                           |                                     |                             |                                               |                   |
|--------------------------------------------|-------------------------------------|-----------------------------|-----------------------------------------------|-------------------|
| INVOICE NUMBER:                            |                                     | PROVIDER NAME / ID: Buckeye | a Ranch, Inc.                                 |                   |
| Line Item Details                          |                                     |                             |                                               |                   |
| Line Item Number: *                        |                                     |                             |                                               |                   |
| 0000002                                    |                                     |                             |                                               |                   |
| Service Recipient Details                  |                                     |                             |                                               |                   |
| Person Name / ID:                          | Case ID:                            |                             |                                               |                   |
| Passia Dataila (MOT / EET)                 |                                     |                             |                                               |                   |
| aervice Details (mai / PP I)               |                                     |                             |                                               |                   |
| Service<br>Functional Family Therapy (FFT) | Service Auth Dates:<br>06/01/2021 - |                             | Title IV-E Agency / ID:<br>County Job and Fan | illy Services     |
| Date of Service: * 08/03/2021              |                                     |                             |                                               |                   |
| Unit of Measure:                           | Service Rate:                       | Units:                      | Service Covered by Medica                     | id?               |
| 15 Minutes                                 | \$0.00                              |                             |                                               | v                 |
| Calculate                                  |                                     |                             |                                               |                   |
|                                            |                                     |                             |                                               |                   |
| ibility Details                            |                                     |                             |                                               |                   |
| jibility Details<br>Name / ID              | Age as of Service I                 | Date                        | PS Eligible                                   | Eligibility Dates |

| Payment Breakdown (MST & FFT - Medicaid No) |                        |  |
|---------------------------------------------|------------------------|--|
| Cost Total:                                 | \$                     |  |
| Service Cost (Maintenance):                 | \$                     |  |
| Operating cost (Administration):            | \$                     |  |
| Private Insurance Covered Amount:           | \$                     |  |
| Other State Funding Covered Amount:         | \$                     |  |
|                                             | State Funding Source   |  |
| Other Federal Funding Covered Amount:       | \$                     |  |
|                                             | Federal Funding Source |  |
| Other Funding Covered Amount:               | \$                     |  |
|                                             | Other Funding Source   |  |

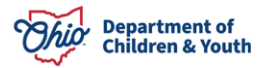

| Calculate Prevention Services Cost     |                                 |       |
|----------------------------------------|---------------------------------|-------|
| Prevention Services Total Cost Amount: | \$                              |       |
| Service Cost (Maintenance):            | \$                              |       |
| Operating cost (Administration):       | \$                              |       |
| New Status:                            |                                 |       |
| Comments:                              |                                 |       |
|                                        |                                 | ✓ ABC |
|                                        |                                 | 2000  |
|                                        |                                 |       |
| Current Status:<br>Unprocessed         | Date:<br>08/19/2021 12:55:09 pm |       |
| Comments:                              |                                 |       |
|                                        |                                 |       |

Save Cancel

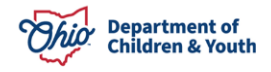

The **Unprocessed Invoices** tab screen appears.

4. Click, Process Line Items.

| nvoicina     |                             |                                                                             |                                                                                |            |  |  |  |  |  |  |
|--------------|-----------------------------|-----------------------------------------------------------------------------|--------------------------------------------------------------------------------|------------|--|--|--|--|--|--|
| 9            | O Your data                 | a has been saved                                                            |                                                                                |            |  |  |  |  |  |  |
| earch Invo   | Declined I                  | nvoices Unprocessed Invoices                                                |                                                                                |            |  |  |  |  |  |  |
|              | Invoice                     | e Filter Criteria                                                           |                                                                                |            |  |  |  |  |  |  |
|              | Invoice Number:             |                                                                             |                                                                                |            |  |  |  |  |  |  |
|              | Filter Clear Form           |                                                                             |                                                                                |            |  |  |  |  |  |  |
| Invo         | ice Records                 |                                                                             |                                                                                |            |  |  |  |  |  |  |
| Cre          | eate Invoice Process Line I | tems                                                                        |                                                                                | Expand All |  |  |  |  |  |  |
|              |                             |                                                                             |                                                                                | <u> </u>   |  |  |  |  |  |  |
|              | Invoice Number              | Invoice Date                                                                | Provider Name / ID                                                             |            |  |  |  |  |  |  |
| edit         | Invoice Number              | Invoice Date<br>06/03/2021                                                  | Provider Name / ID<br>Buckeye Ranch, Inc.                                      |            |  |  |  |  |  |  |
| edit         | Invoice Number              | Invoice Date<br>06/03/2021                                                  | Provider Name / ID<br>Buckeye Ranch, Inc.                                      |            |  |  |  |  |  |  |
| edit         | Invoice Number              | Invoice Date<br>06/03/2021<br>06/30/2021                                    | Provider Name / ID<br>Buckeye Ranch, Inc.                                      |            |  |  |  |  |  |  |
| <u>edit</u>  | Invoice Number              | Invoice Date           06/03/2021           06/30/2021                      | Provider Name / ID<br>Buckeye Ranch, Inc.                                      |            |  |  |  |  |  |  |
| edit<br>edit | Invoice Number              | Invoice Date           06/03/2021           06/30/2021           07/02/2021 | Provider Name / ID<br>Buckeye Ranch, Inc.<br>Applewood Centers - Lorain Office |            |  |  |  |  |  |  |

The Process Line Items screen appears.

#### **Processing Line Items**

**Note:** From this screen, the user can select all Line Items that are ready to be reviewed by the Title IV-E Agency. Upon clicking Save, the system will set the Status of the selected Line Items to **Submitted**.

- 5. Place a checkmark in the check box beside the relevant agency.
- 6. Click, Save.

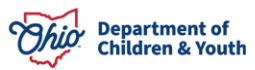

| ne l                   | tems                                     |                     |                                                                       |                                                 |                            |                                    |               |                      |
|------------------------|------------------------------------------|---------------------|-----------------------------------------------------------------------|-------------------------------------------------|----------------------------|------------------------------------|---------------|----------------------|
| Sort b<br>Inv<br>By se | y:<br>oice Number (/<br>lecting the Line | Ascending)          | <ul> <li>Filter</li> <li>king save, you are confirming the</li> </ul> | Line Item(s) are valid and ready for ap         | proval by the Title IV-E . | Agency.                            |               |                      |
|                        | Invoice<br>Number<br>Invoice<br>Date     | Line Item<br>Number | Title IV-E Agency                                                     | Provider Name / ID                              | Person Name / ID           | Service<br>Service Date            | Cost<br>Total | Prevention<br>Amount |
|                        | xxxxxxxxx<br>06/30/2021                  | 1                   | County Job and Family<br>Services                                     | Buckeye Ranch, Inc. / 24473                     |                            | Functional Family<br>Therapy (FFT) | \$0.00        | \$0.00               |
|                        | 12345<br>08/09/2021                      | 2                   | County Job and Family<br>Services                                     | Buckeye Ranch, Inc. / 24473                     |                            | Functional Family<br>Therapy (FFT) | \$0.00        | \$0.00               |
|                        | 67890<br>07/02/2021                      | test2               | County Job and Family<br>Services                                     | Applewood Centers - Lorain Office<br>/ 28070914 |                            | Multisystemic Therapy<br>(MST)     | \$0.00        | \$0.00               |
|                        | xxxxxxxxx<br>08/09/2021                  | 0000001             | County Job and Family<br>Services                                     | Buckeye Ranch, Inc. / 24473                     |                            | Functional Family<br>Therapy (FFT) | \$0.00        | \$0.00               |

If you have additional questions pertaining to this Deployment Communication, please contact the <u>Customer Care Center</u>.

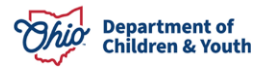